## ACTIVA UNA BOLSA DESDE TU APP VIRGIN

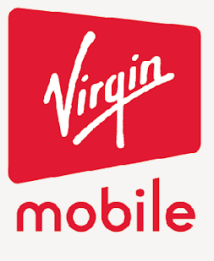

**CON TODO** 

Seleccionar la sección de productos y después da clic en la sección de bolsas.

| 12:42<br>■ Search                                                  | I 4G 🔳                                |
|--------------------------------------------------------------------|---------------------------------------|
| mobile<br>Planes y bo                                              | lsas                                  |
| ¿Que vas a elegir hoy? ¿Uno<br>sin contrato o escogerás<br>bolsas? | de nuestros planes<br>una de nuestras |
| Recuerda que con <b>Virgin</b><br>verdadera libe                   | <b>Mobile</b> tienes la<br>ertad!     |
| Ver Planes                                                         | >                                     |
| Ver Bolsas                                                         | >                                     |
|                                                                    |                                       |
|                                                                    |                                       |
|                                                                    |                                       |
| Inicio Product Recargar                                            | Chat Menú                             |

Seleccionar el tipo de bolsa.

| • | 2:00 🖪<br>Search |                        | 🕈 🕞 |
|---|------------------|------------------------|-----|
| < | (                | mobile<br>Bolsas       |     |
|   |                  | Escoge un tipo de bols | a   |
|   |                  | Bolsas de Apps         | >   |
|   | \$               | Bolsas de datos        | >   |
|   | و                | Bolsas de voz          | >   |

Cra. 14 No.97-63. Piso 6 Edificio 14x97 Bogotá - Colombia www.virginmobile.co

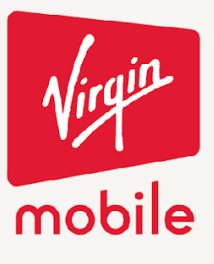

**CON TODO** 

Seleccionar la bolsa indicada y dar clic en comprar bolsa.

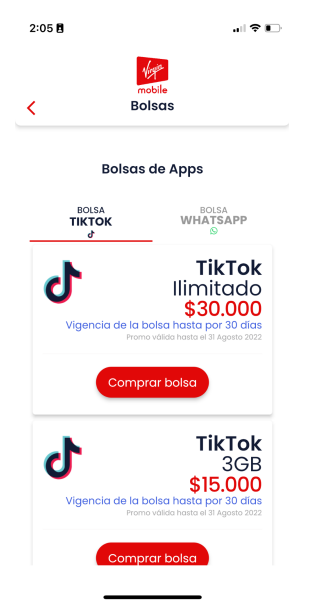

Revisar el resumen de compra y si estás seguro, da clic en seleccionar medio de pago.

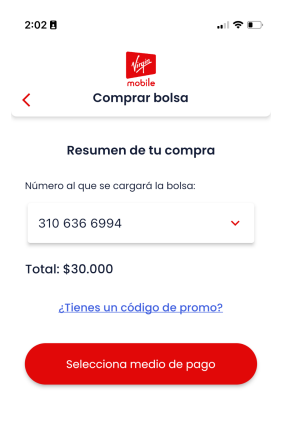

Cra. 14 No.97-63. Piso 6 Edificio 14x97 Bogotá - Colombia www.virginmobile.co

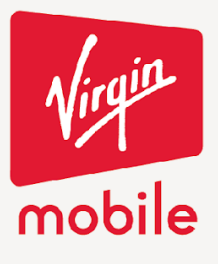

**CON TODO** 

Procede con el medio de pago que prefieras y vas a ser redirigido a la plataforma de pago.

| 2 | 2:05 🖪 |                         | 🗢 💷 |
|---|--------|-------------------------|-----|
| < | (      | mobile<br>Comprar Bolsa |     |
|   |        | Elige tu medio de pago  | ,   |
|   |        | Mi tarjeta guardada     | >   |
|   |        | Otros medios de pago:   |     |
|   | epse   | PSE                     | >   |
|   |        | Tarjeta de crédito      | >   |
|   | 7      | Bancolombia             | >   |
|   | 3      | Efecty                  | >   |
|   |        |                         |     |

Después de realizar tu compra en el medio de pago verás un resumen.

| 9:41                                 | al २ 🖛                     |  |  |  |
|--------------------------------------|----------------------------|--|--|--|
| mobile<br>Pagar plan                 |                            |  |  |  |
| Resumen de tu compra                 |                            |  |  |  |
| Plan                                 | 50GB                       |  |  |  |
| Código promo                         |                            |  |  |  |
| Total pagado                         | \$36.500                   |  |  |  |
| Nº transacción                       | 115478963214587            |  |  |  |
| Fecha del pago                       | 18 / 01 / 2022             |  |  |  |
| Hora del pago                        | 15:33                      |  |  |  |
| Estado del pago                      | Verificación de pago       |  |  |  |
| Medio de pago                        | Saldo cuenta               |  |  |  |
| Enviaremos el comprol<br>electrónico | cante del pago a tu correo |  |  |  |
| Volv                                 | ver al Inicio              |  |  |  |

Cra. 14 No.97-63. Piso 6 Edificio 14x97 Bogotá - Colombia www.virginmobile.co